# The Black Box Toolkit

# User's Guide

bbtk version 0.9.0 (15/10/2008)

Generated on : November 12, 2008

Eduardo Dávila, Laurent Guigues, Jean-Pierre Roux

CREATIS-LRMN, Centre de Recherche en Imagerie Médicale CNRS UMR 5220, INSERM U620, INSA Lyon, Université Claude-Bernard Lyon 1 http://www.creatis.insa-lyon.fr/creatools/bbtk

# Contents

| 1        | roduction | 2                                  |                |
|----------|-----------|------------------------------------|----------------|
|          | 1.1       | What is bbtk ?                     | 2              |
|          |           | 1.1.1 The black box philosophy     | 2              |
|          |           | 1.1.2 bbtk components              | 3              |
|          | 1.2       | Content of this guide              | 4              |
| <b>2</b> | Get       | ting started with bbStudio         | 5              |
|          | 2.1       | The interface                      | 5              |
|          |           | 2.1.1 'Files' part                 | 5              |
|          |           | 2.1.2 'Messages' part              | 6              |
|          |           | 2.1.3 'Command' part               | 7              |
|          |           | 2.1.4 'Help' part                  | 7              |
|          | 2.2       | Running Demos and Examples         | $\overline{7}$ |
|          | 2.3       | Online Help                        | 11             |
|          |           | 2.3.1 Command line help            | 11             |
|          |           | 2.3.2 Guides                       | 12             |
|          |           | 2.3.3 Boxes Help                   | 12             |
|          |           | 2.3.4 The Package Browser          | 13             |
|          | 2.4       | The Menu                           | 14             |
| 3        | Wri       | iting black box scripts (bbs)      | 16             |
|          | 3.1       | The commands                       | 16             |
|          | 3.2       | Creating and executing black boxes | 17             |
|          | 3.3       | Connecting black boxes             | 22             |
|          | 3.4       | Creating complex black boxes       | 26             |

|          | 3.5  | Writing scripts files                                     | 28        |
|----------|------|-----------------------------------------------------------|-----------|
|          | 3.6  | Creating complex black boxes that use complex black boxes | 30        |
|          | 3.7  | Naming Conventions                                        | 30        |
|          | 3.8  | Creating command line applications                        | 31        |
|          | 3.9  | Using graphical interface boxes (widget boxes)            | 33        |
|          | 3.10 | Deeper in the boxes                                       | 35        |
|          |      | 3.10.1 Default and mandatory inputs and outputs           | 35        |
| 4        | Usiı | ng third party Package                                    | 37        |
|          | 4.1  | Plugging in a Package                                     | 37        |
|          | 4.2  | Hard incorporating of a Package                           | 37        |
|          | 4.3  | Updating the documentation                                | 37        |
|          | 4.4  | Using the package                                         | 37        |
| <b>5</b> | Usiı | ng black boxes in C++ programs                            | 38        |
| 6        | bbs  | language reference                                        | 41        |
|          | 6.1  | Pipeline creation and execution related commands          | 41        |
|          | 6.2  | Package related commands                                  | 42        |
|          | 6.3  | Interpreter related commands                              | 43        |
|          | 6.4  | Complex black box definition related commands             | 44        |
| 7        | Inst | all and run time issues                                   | <b>45</b> |
|          | 7.1  | bbtk configuration file                                   | 45        |
|          | 7.2  | Misc                                                      | 46        |
|          |      |                                                           |           |

# List of Tables

| 1 | bbs pipeline creation and execution related commands | 41 |
|---|------------------------------------------------------|----|
| 2 | bbs package related commands.                        | 42 |
| 3 | bbs intepreter related commands.                     | 43 |
| 4 | bbs complex black box definition related commands    | 44 |

# List of Figures

| 1 | The Black Box Toolkit architecture                                                                      |
|---|----------------------------------------------------------------------------------------------------|
| 2 | The bbStudio Development environment interface at start time 6                                          |
| 3 | The 'Files' lower tool bar                                                                              |
| 4 | bbStudio 'Help' panel                                                                                   |
| 5 | Examples list                                                                                           |
| 6 | Html documentation of example 'exampleSlider' 9                                                         |
| 7 | Source code of 'exampleSlider' 9                                                                        |
| 8 | $\label{eq:exampleSlider} {\rm Execution \ of \ 'exampleSlider' \ . \ . \ . \ . \ . \ . \ . \ . \ . \ $ |

| 9  | Graphical representation of a pipeline           | 11 |
|----|--------------------------------------------------|----|
| 10 | Detailled graphical representation of a pipeline | 11 |
| 11 | The Package Browser                              | 14 |
| 12 | The bbStudio menu                                | 14 |
| 13 | The html Help                                    | 20 |
| 14 | A simple pipeline which adds 3 numbers           | 23 |
| 15 | (Very) simple Graph of a (very) simple pipeline  | 24 |
| 16 | Creating the complex black box Add3              | 26 |
| 17 | Input dialog box                                 | 33 |
|    |                                                  |    |

# 1 Introduction

# 1.1 What is bbtk ?

The Black Box Toolkit (bbtk) is a set of tools (C++ libraries and executables) providing a C++ framework for the definition of elementary processing *units*, called **black boxes**, and the definition and execution of processing *chains* made up of these black boxes.

#### 1.1.1 The black box philosophy

The Answers Dictionary defines a **black box** as "A device or theoretical construct with known or specified performance characteristics but unknown or unspecified constituents and means of operation"

Wikipedia defines a **black box** as "any component in a system in which only the input and output characteristics are of interest, without regard to its internal mechanism or structure".

We should merge these definitions. : not only the inputs and outputs are of interest but also *what the box does* ! Hence, we would say that a black box is any **documented** component of a system, letting the user know **what** the box is supposed to do and **how to use it** but not **how it does it**.

The **Black Box Toolkit** provides a systematic framework to encapsulate (or "wrap") any existing C or C++ processing code into an object (a black box) having a **generic symbolic interface**, where

- generic means that the interface is *the same* for all boxes. Hence one does not need to know which particular method allows, say, to set a particular input or get a particular output of the box. One can use a black box in a purely abstract way.
- **symbolic** means that a particular input or output is referenced by a 'name', that is by a symbol which identifies the input or output. It also means that symbolic information (text) is attached to a box: description of the box, author, description of its inputs and outputs, etc.

(Actually, genericity is achieved because the interface is symbolic. We let you think about this...)

Of course, symbolic data attached to a box may be **queried** : what are the inputs/outputs of the box ? what are their type ? their description ? etc. This allows **automatic documentation** of boxes.

The abstract definition of black boxes is the most basic aspect of The **Black Box Toolkit** architecture. Another key aspect is the groupement of black boxes into so called **packages**, which are *dynamic libraries* which can also be queried, in particular about the boxes they provide. The package structure then offers a mechanism which is like a '*plug-in*' mechanism. The **Black Box Toolkit** provides the methods to load a package at run-time, and create instances of the boxes it contains.

These two mechanisms (black boxes and packages) then gives the way to:

- The definition of an **interpreted script language**, which allows to manipulate packages and boxes very easily in symbolic way. The **Black Box Toolkit** provides one : **bbs** (the Black Box Script language) and its interpreter **bbi** (the Black Box Interpreter).
- Automatic documentation of existing packages. html documentation of packages is proposed by bbStudio.

Finally, these different components allow efficient :

- capitalization and reuse of existing processing units, including documentation
- testing, prototyping in a very simple script language
- inter-operability between atomic processings which have been written by different persons, using different libraries, etc.

#### 1.1.2 bbtk components

The Black Box Toolkit includes :

- A C++ *library* called bbtk which defines a framework (abstract classes) to develop black boxes and store them into dynamic libraries, called black box *packages*.
- Different "core" black box packages :
  - std : the 'standard' package including basic useful boxes.
  - -wx: basic graphical interface elements (widgets : sliders, buttons, etc. based on the wxWidgets library).
  - -itk: the basic image processing package, based on the itk library.
  - vtk : the basic images and surfaces processing and visualization package, based on the vtk library.
  - *wxvtk*: widget boxes based on the vtk library (2D and 3D vizualization and interaction).

- toolsbbtk : Tools for bbtk administration and package development.
- A Developement environment, called bbStudio, which provides
  - An online script editor and interpretor
  - A powerful html *Help environment*, integrating :
    - \* Online documentation scaning
    - \* Retreiving boxes on various criterions
    - $\ast\,$  Checking Demo and examples
- An standalone *interpreter*, called **bbi**, which allows to execute **bbs** scripts or commands.
- Various Development Utilities :
  - bbfy generates the C++ code of a black box from a description file written in xml.
  - bbCreatePackage allows to create the basic file architecture. to start the development of a new black box package.
  - bbCreateBlackBox allows to create the basic file architecture. to start the development of a new black box, that will be included in an already existing package.
  - bbs 2cpp translates a .bbs script into a C++ file.
  - bbc (sorry : Linux Only, for the moment) that compiles .bbs scripts into executables.
  - bbRegeneratePackageDoc which creates the html documentation of the Package.
  - bbRegenerateBoxesLists which creates the html pages of the various lists of all the currenly installed boxes.
  - bbPlugPackage which automatically incorporates a new package.
- A full *documentation* printable (pdf), browsable (html), queryable throught keywords.

The general architecture of The **Black Box Toolkit** is shown in figure 1.

#### 1.2 Content of this guide

Figure 1: The Black Box Toolkit architecture

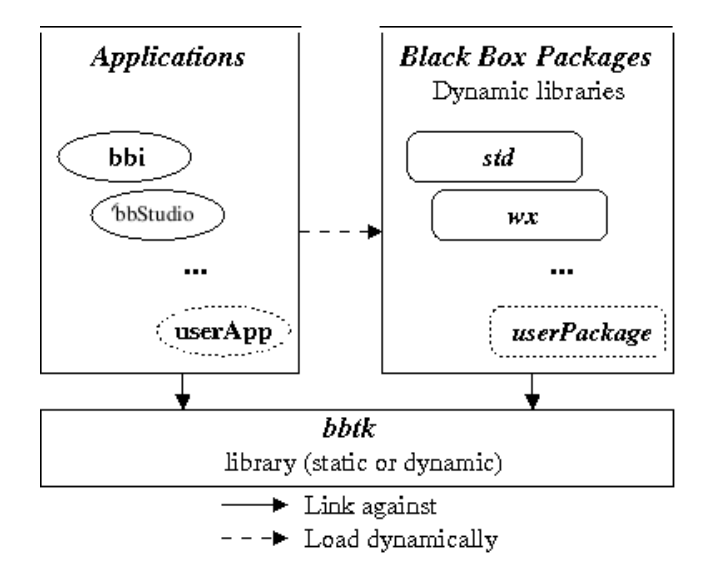

# 2 Getting started with bbStudio

## 2.1 The interface

Just run it, typing in a console bbStudio or clicking on its icon or its menu entry. You'll get something like in figure 2 (the exact appearance of bbStudio is Operating System and bbtk version dependent).

At start, **bbStudio** opens with a very minimal 'How to use' in the middle. Don't forget to read it : it will vanish at the first mouse click.

The interface is divided into four parts : Files, Messages, Command, Help. It is written using the Advanced User Interface library of wxWidgets (a.k.a. AUI), whose 'docking manager' allows windows and toolbars to be floated/docked onto a frame. Feel free to resize/reposition any part you want. Your preferences will be kept next time you run again bbStudio.

# 2.1.1 'Files' part

It's the bbs script editor.

If you load a file holding a script, it will be displayed here, and you'll be able to modify it, to save it, to save-as it, to run it, using the lower toolbar (see figure 3)

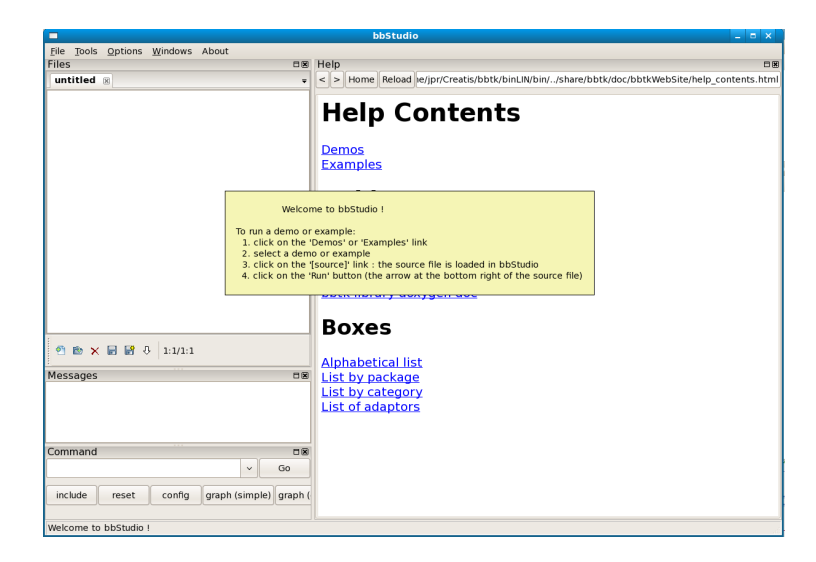

Figure 2: The bbStudio Development environment interface at start time

Figure 3: The 'Files' lower tool bar

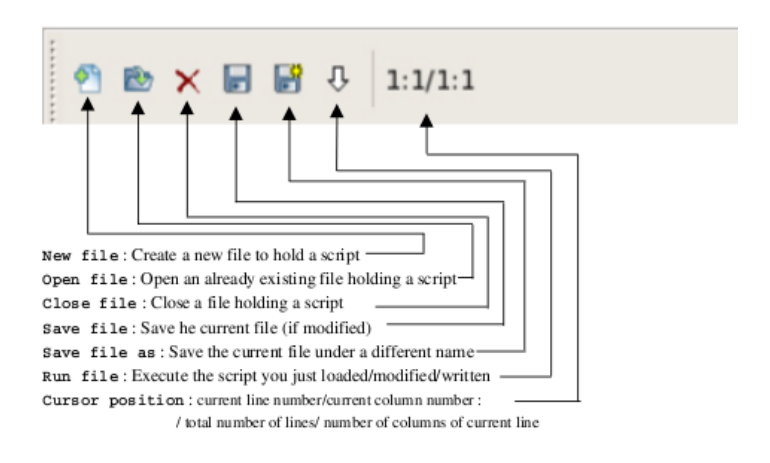

# 2.1.2 'Messages' part

Two kinds of messages will be output here:

System messages : produced by the kernel, in case of a user mistyping, or an execution error

Script messages : produced by the bbtk equivalent of printf or std::cout in user programs.

# 2.1.3 'Command' part

You can type here **bbs** commands which are executed on the fly. The buttons are shortcuts to usual commands.

# 2.1.4 'Help' part

The 'Help' part of bbStudio is used to browse the html help of The Black Box Toolkit.

# 2.2 Running Demos and Examples

In the 'Help' part (See figure 4), select Examples link.

Figure 4: bbStudio 'Help' panel

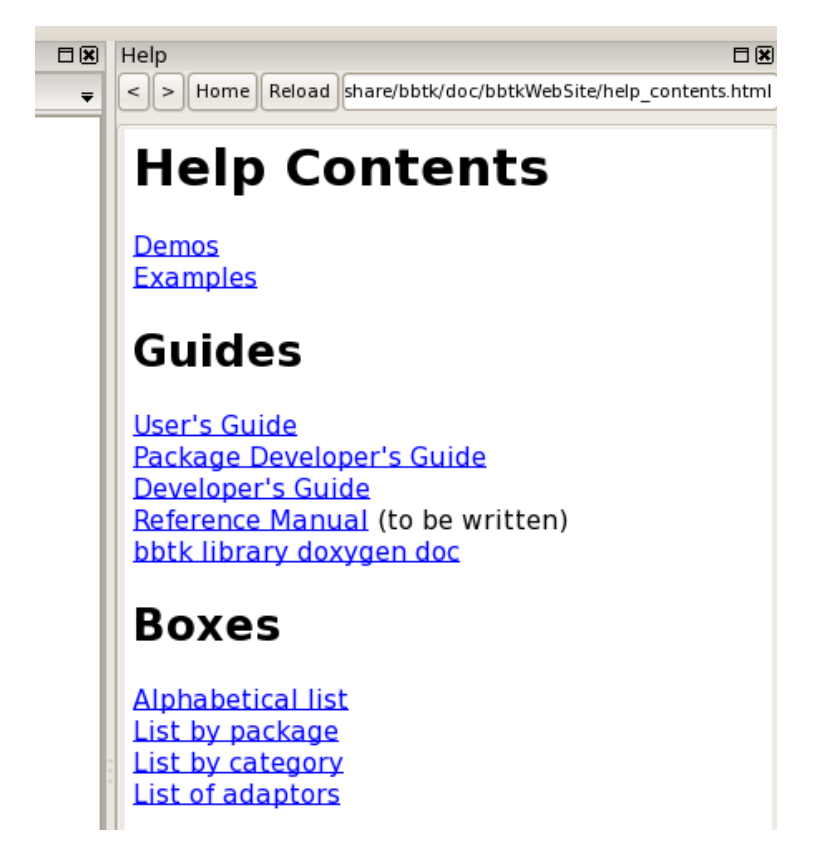

You will get a list of examples (See figure 5). Note : due to an unfixed bug in Linux, you have to click on 'reload' to get it.

Select wx::exampleSlider.

Figure 5: Examples list

| Help                                                      |                                    |
|-----------------------------------------------------------|------------------------------------|
| < > Home Reload s/bbtk/binLIN/share/bbtk/doc/bbtkWebSite/ | /bbdoc/index-category.html#example |
| Тор                                                       |                                    |
| <u>.</u>                                                  |                                    |
| example                                                   |                                    |
| creaBeaders::exampleDicomImageBeader                      | Example of the box Dico            |
|                                                           | std::Add box example A             |
| std::exampleAdd                                           | box in bbi.                        |
| std::exampleAscii                                         | std::ASCII box example.            |
|                                                           | std::PrependDataPath b             |
| <u>std::examplePrependDataPath</u>                        | the default data path.             |
| vtk::exampleLoadHola                                      | LoadHola box example               |
| wx::ExampleGUI1                                           | Example of automatic g             |
| wx::ExampleLayoutSplit                                    | Example of LayoutSplit             |
|                                                           | More complicated exam              |
| wx::exampleComplexLayoutLine_In_LayoutLine                | nore complicated exam              |
| www.exampleComplextaxeutSplit_In_LayoutSplit              | Simple test of www.l.ave           |
|                                                           |                                    |
| wx::exampleComplexSlider                                  | More complex test of w             |
| wx::exampleLayoutLine_Orientation                         | Simple test of wx::Layou           |
| wx::exampleLayoutSplit_Orientation                        | Simple test of wx::Layou           |
| wx::exampleLayoutTab                                      | Simple test of wx::Layou           |
| wx::exampleLayoutTab_2                                    | Simple test of wx::Layou           |
| wx::exampleRadioButton                                    | Simple test of wx::Radio           |
| wx::exampleSimpleColourSelector                           | Simple test of wx::Colou           |
| wx::exampleSimpleLayoutLine                               | Simple test of wx::Layou           |
| wx::exampleSimpleLayoutSplit                              | Simple test of wx::Layou           |
| wx::exampleSimpleLayoutTLeft                              | Simple test of wx::Layou           |
|                                                           | C:                                 |

You can see information on the example and the graphical representation of the workflow defined by the script (the elementary boxes that compose it, and their connections, see figure 6).

Click on [source], it will be loaded in the 'Files' part, within the script editor (See figure 7);

Run it, using the 'Files' toolbar (see figure 3)

You'll get something like in figure 8.

Feel free to move the slider, to check it actually works...

Just a few words on what you saw :

• In the source code of the script :

load std load wx

These bbs commands load the packages std and wx

Figure 6: Html documentation of example 'exampleSlider'

| Help 🗆 🗷                                                                                   |
|--------------------------------------------------------------------------------------------|
| Home Reload /home/jpr/Creatis/bbtk/binLIN/share/bbtk/doc/bbdoc/wx/index.html#exampleSlider |
| exampleSlider                                                                              |
| <b>Description</b> : Simple use of wx::Slider widget                                       |
| Category(s) : <u>complex box</u> <u>example</u> <u>widget</u>                              |
| To use it : include wx/appli/exampleSlider.bbs [source]                                    |
| Uses : <u>wx::LayoutLine wx::Slider wx::OutputText</u>                                     |
| [exampleSlider]<br>slider text layout<br>[wx::Slider] [wx::OutputText] [wx::LayoutLine]    |
| Inputs<br>Outputs                                                                          |

Figure 7: Source code of 'exampleSlider'

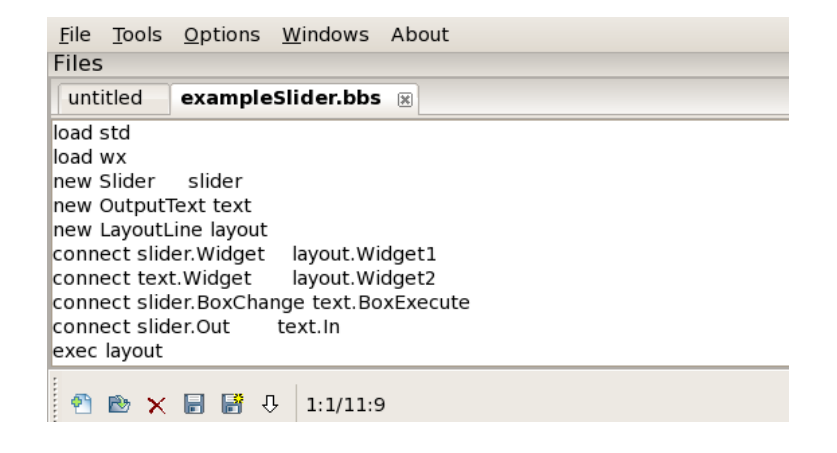

new Slider slider set slider.ReactiveOnTrack 1

We create a Slider box called *slider*.

We tell it to inform anybody that's interested in, that the cursor moved, each time it moved. The default behaviour is to inform only when cursor is released.

new OutputText text

# Figure 8: Execution of 'exampleSlider'

|   | layout - bbtk (c) CREATIS LRMN | – 🗉 🗙 |
|---|--------------------------------|-------|
| 0 |                                |       |
|   |                                |       |
|   |                                |       |
|   |                                |       |
|   |                                |       |
| 0 |                                |       |
|   |                                |       |
|   |                                |       |
|   |                                |       |
|   |                                |       |

We create an OutputText box called *text* (in which slider value will be displayed)

#### new LayoutLine layout

We create a LayoutLine box called *layout*, a widget box designed to embed other widgets (say, a main window)

| connect | slider.Widget | layout.Widget1 |
|---------|---------------|----------------|
| connect | text.Widget   | layout.Widget2 |

We embed *slider* and *text* into *layout*.

connect slider.BoxChange text.BoxExecute
connect slider.Out text.In

We tell *slider* to inform *text* every time it's modified.

We tell *slider* to pass its output value (Out) to *text* input value (In)

exec layout

We tell *layout* to process itself. This also produces the execution of the boxes connected to it (the slider, the text).

• In the Help part

You can see the graphical representation of the workflow (pipeline) created by the script, as in figure 9.

The representation includes both the graphical interface-related pipeline (*slider* and *text* are embedded into layout) and the data processing-related pipeline

Figure 9: Graphical representation of a pipeline

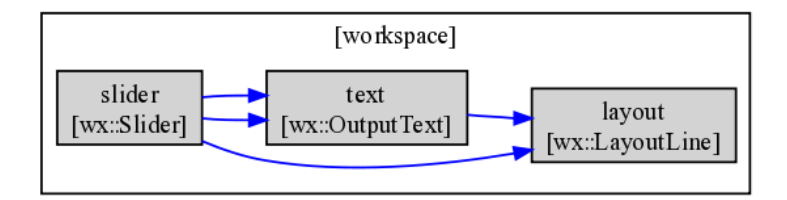

 $(slider \text{ warns } text \text{ immediately when it's modified}, slider \text{ passes } text \text{ its output value})^1$ .

You can get a much more detailled graph, like in figure 10, just clicking on the button 'graph (detailled)' in the toolbar of the Command part.

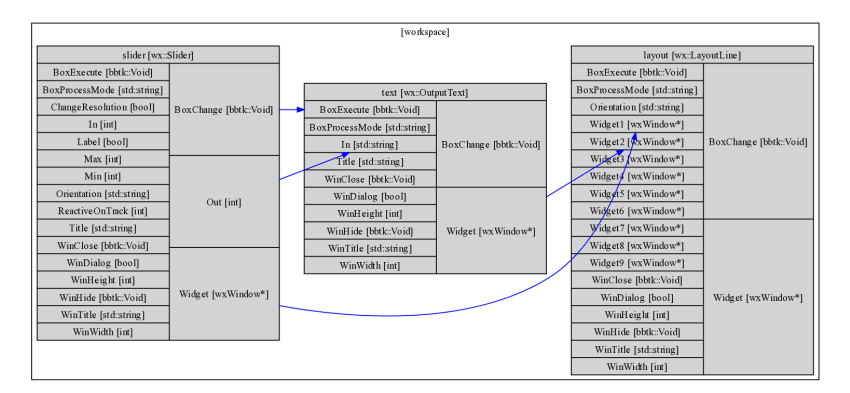

Figure 10: Detailled graphical representation of a pipeline

# 2.3 Online Help

Various levels or help are suplied by bbStudio.

#### 2.3.1 Command line help

The 'working' area (the left one, as opposed to the 'help' area, on the right side) is composed of : one single line area (Command), at the bottom, in which you can enter your commands and a multiple line zone in which the Command interpreter prints out the result of your commands. Command line help for the black box scripting language (bbs) can be obtained in this zone (see 3).

<sup>&</sup>lt;sup>1</sup>Yes, we know : all the arrows (graphical interface pipeline arrows and data processing arrows) are blue; using different colors is planned for next release...

## 2.3.2 Guides

An html version of all the guides is browsable in the Help part of bbStudio.

- User's Guide : This guide !
- **Package Developper's Guide** : Step to step How-to for programmer who wants to create his own black boxes/packages.
- **Doxygen Documentation** : Doxygen source browser. Automatically generated from source files. Should only concern the kernel developpers.

## 2.3.3 Boxes Help

Lists of currently available boxes from installed packages

- Alphabetical list :
- List by package Boxes indexed by package
- List by category : Each box is indexed by a list of keywords, called 'categories', such as 'read/write', 'filter' 'viewer', ... A given box may belong to more than one category, however some categories are mutually exclusive. Standard categories are :
  - atomic box/complex box
    - Whether it's a 'atomic' unit written is C++ and available in binary form in a package or it's an assembly of several black boxes (atomic or complex) which is described in **bbs** script language.

Any box is either atomic ou complex.

Any pipeline described in a **bbs** script is itself viewed as a complex black box hence is tagged as belonging to this category.

- example / demo / application

These ones are scripts which produce a result when executed (i.e. they execute a pipeline like exampleSlider above), contrarily to the scripts which only define complex boxes but do not instanciate and execute boxes.

- \* example : It's just a (simple) example, for programmers, on how to use a given feature. The Examples link on the starting page links to the list of the boxes of this category.
- \* demo : It can be a 'good looking' (a.k.a 'sexy') example on some sophisticated work, done only by using bbtk. The Demos link on the starting page links to the list of the boxes of this category.
- \* application : It's a final application, end user intended (e.g. Subscale a huge volume witout loading it in memory, Crop a DICOM image, etc.)

- widget : A piece of graphical interface (based on wxWidgets)
- dicom : Dicom medical image-related box.
- viewer : A box allowing to view something (e.g. an image).
- read/write : An I/O-related box
- mesh : A mesh-related box
- filter : A filter, mainly image filters.
- image : An image-related box
- 3D object creator : A box which creates a 3D object to be injected into a 3D view (e.g. a plane, a surface).
- math : Math
- misc : Miscellaneous...

Remark that the list of categories is 'auto-extensible' : each time a new box is created which belongs to a new category and the boxes list is regenerated, then the new category appears in the list, holding the new box. The above list only contains the categories used in the packages provided with current bbtk release.

• List of adaptors : The adaptors are a special type of black box which are used internaly to perform type conversions. Thought there are not end user intended, you may see their list. Adaptors belong to the adaptor category.

#### 2.3.4 The Package Browser

The package browser is a standalone application which dynamically loads and queries the available packages. It is thus a smarter tool than the static html documentation. You can run it with the command bbPackageBrowser or in bbStudio using either the button of the 'Command' part or the menu entry 'Windows>Start Package Browser'. Remark that it may take some time to start because it loads all available packages at start. Its appearance is reproduced in figure 11.

It allows you to find boxes using a multi-criteria filtering principle : The boxes listed are the one whose attributes match *all* the words entered in the 'Filter' part. You can get the whole description of a given box clicking on its name.

Warnings :

- It's case sensitive, i.e 'Button' will give different results than 'button'
- You have to press enter in the filter zone to update the boxes list
- A filtering string only has to match a subpart of the related attribute of a box. For example, entering 'utt' in the 'Name' attribute will match a box called 'Button'.

Figure 11: The Package Browser

|                                                                                                    | DIUCK D     | 07.95                                          |                                                                                                    | Filter             |
|----------------------------------------------------------------------------------------------------|-------------|------------------------------------------------|----------------------------------------------------------------------------------------------------|--------------------|
| Packag box     Packag box     Packag     Packag     Pack                                                                                                    | Do altra al | 0.463                                          | Deservative                                                                                                    | Package            |
| Ids     BinaryThresholdinageRill.     Binarzes an image by thresholding (generic binktation of tits:lin       DCONDerriesheldmaper     Binarzes an image by thresholding (generic binktation of tits:lin     Name       Ids     DCONSerriesFieldmaper     Reads a DicOM directory as a Dick image of an image by thresholding (binktation of the tits) and the tits (binktation of the tits) and the tits (binktation of the tits).     Name       Ids     Extractmaperitier     Decemption     Decemption       Its     ImageRine     Extracts a sub-image of an image by the shold (binktation of the tits).     Decemption       Its     ImageRine     Extracts a sub-image of an image (binktation).     Category       Its     ImageRine     Correct (binking reader     Category       Its     ImageRine     Correct (binking reader     Category       Its     ImageRine/File     Reamples an image     Inspit type.       Its     ImageRine/File     Reamples an image     ImageRine/File     Category       Its     mageRine/File     Reamples an image     ImageRine/File     Output type       Its     acci (codes sequence to string - string to acci (codes sequence to string - string to acci (codes sequence to string - string to acci (codes sequence to string - string to acci (codes sequence to string - string to acci (codes sequence to string - string to acci (codes sequence to string - string to acci (codes sequence to string - string to acci (codes sequence to string - string to acci (codes se                                                                                                    | Раскаде     | Box                                            | Description                                                                                                    |                    |
| Rick DCOMDinkaster     Reads a series from a DiCOM introductory as a 20 tits image     Name       DCOMSinferifietame     Reads a Series from a DiCOM introductory and generates an ordened sequence of f     Description       Rick DicomSinferifietame     Reads a DiCOM introductory and generates and ordened sequence of f     Description       Rick ImageCropinter     Exercise as bioinvaries of a image type dimension, size     Description       Rick ImageRegion     Circlerent properties of an image (type, dimension, size     Category       Rick ImageRegion     Circlerent properties of an image (type, dimension, size     Category       Rick ImageRegion     Circlerent kit image servers reader     Output typic       Rick ImageProperties     Context kit image servers reader     Output typic       Rick ReamplemageRifter     Resamplesan image vitrer     Output typic actic codes sequence       Rick Constitutings     Sting concatantion     Output typic nature       Rick Constitutings     Sting concatantion     Output nature       Rid     Constitution     Output typic nature     Output nature       Rid     Constitution     Sting point     Show add       Rid     Constitution     Sting point     Show add       Rid     Constitution     Executes bytem (S.1, commands     Show add       Show add     Show add     Show add     Show add  <                                                                                                    | itk I       | BinaryThresholdImageFil                        | Binarizes an image by thresholding (generic bbification of itk::Bin                                                                                                    |                    |
| rkt     DCOMSeries/Reklams     Reads a DCOM directory and generates an ordered sequence of f     Description       kt     ExtractimageFilter     Description     Description       rkt     ImageFrop     Extracts a sub-image of an image     Description       kt     ImageFrop     Category     Description       kt     ImageFrop     Category     Category       kt     ImageFrop     Category     Category       kt     ImageFrop     Category     Category       kt     ImageFrop     Category     Category       kt     ImageFrop     Category     Category       kt     ImageFrop     Category     Category       kt     ImageFrop     Category     Category       kt     ImageFrop     Category     Category       kt     ImageFrop     Category     Category       kt     ImageFrop     Category     Category       kt     ImageFrop     Category     Output type       kt     mageFropFrom     Resamples an image     Notegory       kt     actic codes sequence to string - string to actic codes sequence     Add       std     Confusition     Getsconfloatiniformations     Add       std     Confusitin     String constatenation     Adduttutats                                                                                                    | itk I       | DICOMDirReader                                 | Reads a series from a DICOM directory as a 3D itk image                                                                                                    | Name               |
| Its         ExtractimageFilter         Decrease the image size by cropping the image to the selected r         Description           ImageFrop         ExtractimageFilter         Description         Description           Its         ImageFroperties         Outputs different properties of manage         Description         Category           Its         ImageFroperties         Outputs different properties of manage         Category         Category           Its         ImageFroperties         Outputs different properties of manage         Category         Category           Its         ImageFroperties         Category         Category         Category         Category           Its         ImageFroperties         Category         Category         Category         Category           Its         ImageFroperties         Category         Category         Category         Category           Its         ImageFroperties         Category         Category         Category         Category           Its         ImageFroperties         Category         Category         Category         Category           Its         ImageFroperties         Category         Category         Category         Category           Its         ImageWroterelits         Category         Categ                                                                                                    | itk I       | DICOMSeriesFileNames                           | Reads a DICOM directory and generates an ordered sequence of f                                                                                                    |                    |
| nik image/rop Extacts a sub-image of an image<br>it image/rop Extacts a sub-image of an image<br>it image/roperties Outputs different properties of an image (type, dimension, size<br>it image/reader Generic bit image reader properties of an image (type, dimension, size,<br>it image/reader Generic bit image reader properties of an image (type, dimension, size,<br>it image/reader Generic bit image reader properties of an image (type, dimension, size,<br>it image/reader Generic bit image reader properties of an image (type, dimension, size,<br>it image/reader Generic bit image reader properties of an image (type, dimension, size,<br>it image/reader Generic bit image reader properties of an image (type, dimension, size,<br>it image/reader Generic bit image reader properties of the sub-type (type, dimension, size,<br>it image/reader Generic bit image reader properties of the sub-type (type, dimension, size,<br>it image/reader Generic bit image reader properties of the sub-type (type, dimension, size,<br>it image/reader for the sub-type (type, dimension, size,<br>it image/reader for the sub-type (type, dimension, size,<br>it does a sub-type (type) (type) (type                                                                                                    | itk I       | ExtractImageFilter                             | Decrease the image size by cropping the image to the selected r                                                                                                    | Description        |
| tik Imagehrő Gives information on the input image (pixel type, dimension, size<br>tit Imageheader Generic tik image reader<br>tik Imageheader Generic tik image reader<br>tik Imageheader Generic tik image series reader<br>tik Imageheader Generic tik image series reader<br>tik Imageheader Generic tik image series reader<br>tik Imageheader Generic tik image series reader<br>tik Imageheader Generic tik image series reader<br>tik Imageheader Generic tik image series reader<br>tik Imageheader Generic tik image series reader<br>tik Imageheader<br>tik Imageheader<br>tik Imageheader<br>tik Imageheader<br>tik Imageheader<br>Generic tik image series reader<br>tik Imageheader<br>tik Imageheader<br>tik Im | itk I       | ImageCrop                                      | Extracts a sub-image of an image                                                                                                    |                    |
| tik ImageProperties Outputs different properties of an image (type, dimension, size, indextri-<br>ti ImageProperties Centre it image reader (bitt: any-ebbitt::imagePregion) imagePregion (bitt::any-ebbitt::imagePregion) imagePregion (bitt::any-ebbitt::any-ebbitt::imagePregion) imagePregion (bitt::any-ebbitt::any-ebbitt::a                                                                                                    | itk I       | ImageInfo                                      | Gives information on the input image (pixel type, dimension, size                                                                                                    | Category           |
| tik ImageReader Generic tik Image reader Generic tik ImageRegion (Ditk::innyebbitk::innageRegion>) IIII, ImageKenice Generic tik Image virter Generic tik Image virter Generic tik Generic tik Image virter Generic tik Generic tik Image virter Generic tik Generic tik Image virter Generic tik Image virter Generic tik Im                                                                                                    | itk I       | ImageProperties                                | Outputs different properties of an image (type, dimension, size,                                                                                                    | cutegory           |
| tik ImageRegion Creates a generic ImageRegion (bbtk::mageRegions) Input type:<br>ImageNetics Creater and Creates a generic It Image Region Chit::mageRegions) Input type:<br>tik ImageNetics Generic It Image entres reader<br>All ResamplimageRiter Resampling an Image writer<br>to anythingeProinterRef Particle It Image Profession Construction Construction Cons                                                                                                    | itk I       | ImageReader                                    | Generic itk image reader                                                                                                    |                    |
| tik ImageSeriesReader Generic tik image series reader It ImageSeriesReader Generic tik image virter Generic tik image virter Generic tik image virter PesampleimageFilter Pesampleisan image It amytikmageFilter Pesampleisan image It amytikmageFilter Pesampleisan image It amytikmageFilter Pesampleisan image It amytikmageFilter Pesampleisan Pesampleisan Pes                                                                                                    | itk I       | ImageRegion                                    | Creates a generic ImageRegion (bbtk::any <bbitk::imageregion>)</bbitk::imageregion>                                                                                              | Input type         |
| tik ImageWitter Generic Ik Image witter Generic Ik Image witter Generic Ik Image witter Generic Ik Image witter Generic Ik Image witter Generic Ik Image witter Generic Ik Image witter Generic Ik Image witter Generic Ik Image witter Generic Ik Image witter Generic Ik Image witter Generic Ik Image witter Generic Ik Image witter Generic Ik Image Generic Ik Image Mitter Generic Ik Image Generic Ik Image Generik Ik                                                                                                    | itk I       | ImageSeriesReader                              | Generic itk image series reader                                                                                                    |                    |
| Kit         ResamplemageFilter         Resamples animage           Kit         anyltitmageFilter         Migration         Migrating           Kit         ASCII         accil codes sequence to string - string to accil codes sequence         Input nature           Kit         ASCII         accil codes sequence to string - string to accil codes sequence         Input nature           Kit         AGA         Adds is inputs         Output nature           Kit         ContractStrings         String concatenation         Output nature           Kit         ContractStrings         String concatenation         Output nature           Kit         Contractstrings         Divides its inputs         Visions         Show add           Kit         Exectlyses build commands         Divides its inputs         Show add         Show add           Kit         Exectlyses build commands         Divides its inputs         Show add         Show add                                                                                                    | itk I       | ImageWriter                                    | Generic itk image writer                                                                                                    | Output type        |
| itt     anylitimagePointerRelly     just copies the value of its input to its output. Usefull to plug an i     input nature       it     ASCI     ASCI     asci     input nature       itati     Add     Adds its inputs     string to sacili codes sequence     output nature       itati     Add     Adds its inputs     output nature     output nature       itati     Constrainting     String concentenation     output nature       itati     Configuration     Gets configuration informations     output nature       itati     Div     Divides its inputs     vision       itati     Executes bit commands     Show add       itati     Executes system from the input vector (std::vector-signed     Show GU                                                                                                    | itk I       | ResampleImageFilter                            | Resamples an image                                                                                                    |                    |
| std         ASCII         ascii codes sequence to string - string to ascii codes sequence         Hutch muni           std         Add         Adds its inputs         Output nation         Output nation           std         ConclaStrings         String concatenation         Output nation         Output nation           std         Configuration         Gets configuration informations         Output nation         Output nation           std         Div         Divides its inputs         Visions         Visions         Visions           std         Exectlocersbuild         Divides its inputs         Visions         Show add         Show addd         Show add                                                                                                    | itk a       | anyItkImagePointerRelay                        | Just copies the value of its input to its output. Usefull to plug an i                                                                                                    | to make an adverse |
| std     Add     Adds its inputs       Concestrings     Sting concentration     Output nature       std     Configuration     Gets configuration informations     Output nature       std     Div     Divide its inputs     Output nature       std     ExectBibCommand     Executes system (0.5.) commands     Show add       std     ExecUses system (0.5.) commands     Show add       std     GetVectOcTarElement     Executes system (0.5.) commands     Show add                                                                                                    | std /       | ASCII                                          | ascii codes sequence to string - string to ascii codes sequence                                                                                                    | input nature       |
| std         Conclisitings         String concatestion         Output this           std         Configuration (informations         Upput           std         Div         Divdes its inputs         Visions           std         Std         Divdes its inputs         Visions           std         Exectles bit commands         Show add           std         Executes bit commands         Show add           std         Executes system (no.5.) commands         Show add                                                                                                    | std /       | Add                                            | Adds its inputs                                                                                                    |                    |
| std         Configuration         Gets configuration informations         ✓           std         Div         Divides its inputs         ✓         Show widt           std         Exectblc/ommand         Executes bit commands         □         Show widt           std         Exectblc/ommand         Executes system (0.5.1 commands         □         Show widt           std         Exectblc/other/Element         Gets/estc/other/Element         □         Show widt                                                                                                    | std (       | ConcatStrings                                  | String concatenation                                                                                                    | Output nature      |
| tid D/v D/vides its inputs v Show wit<br>tid Exec®bicomman Executes bit commands bit<br>tid Exec®systemCommand Executes byticem (0.5,1 commands<br>tid Exec§systemCommand Executes system (0.5,1 commands<br>tid GetVetoCritarilement Gets the the lement from the input vector (std.)vector <signed< td=""><td>std (</td><td>Configuration</td><td>Gets configuration informations</td><td></td></signed<>                                                                                                    | std (       | Configuration                                  | Gets configuration informations                                                                                                    |                    |
| std         Exectbs bit commands         Show add           std         Exectbs bit commands         Show add           std         Exectbs system (0.5), commands         Show add           std         GetVectorCharElement         GetS the 1-th element from the input vector (std::vector <signed< td=""></signed<>                                                                                                    | std I       | Div                                            | Divides its inputs                                                                                                    | Show widgets       |
| std ExecSystemCommand Executes system (0.5.) commands Gets the i-th element from the input vector (std::vector <signed< td=""><td>std I</td><td>ExecBbiCommand</td><td>Executes bbi commands</td><td>Show adaptors</td></signed<>                                                                                                    | std I       | ExecBbiCommand                                 | Executes bbi commands                                                                                                    | Show adaptors      |
| std GetVectorCharElement Gets the i-th element from the input vector (std::vector <signed< td=""><td>std I</td><td>ExecSystemCommand</td><td>Executes system (0.S.) commands</td><td>Show GLUS</td></signed<>                                                                                                    | std I       | ExecSystemCommand                              | Executes system (0.S.) commands                                                                                                    | Show GLUS          |
|                                                                                                    | std (       | GetVectorCharElement                           | Gets the i-th element from the input vector (std::vector <signed< td=""><td>0010</td></signed<>                                                                                  | 0010               |
| std GetVectorDoubleElement Gets the i-th element from the input vector (std::vector <double< td=""><td>std (</td><td>GetVectorDoubleElement</td><td>Gets the i-th element from the input vector (std::vector<double< td=""><td></td></double<></td></double<>                                                                                                    | std (       | GetVectorDoubleElement                         | Gets the i-th element from the input vector (std::vector <double< td=""><td></td></double<>                                                                                      |                    |
| sta GetVectorOoubleElement Gets the i-th element from the input vector (std::vector <double< th=""><th>std (</th><th>GetVectorCharElement<br/>GetVectorDoubleElement</th><th>Gets the i-th element from the input vector (std::vector<signed<br>Gets the i-th element from the input vector (std::vector<double, th="" v<=""><th></th></double,></signed<br></th></double<>                                                                                                    | std (       | GetVectorCharElement<br>GetVectorDoubleElement | Gets the i-th element from the input vector (std::vector <signed<br>Gets the i-th element from the input vector (std::vector<double, th="" v<=""><th></th></double,></signed<br> |                    |

Attributes :

- Package : The name of the package to which the box belongs (e.g. wxvtk, std)
- Name : The name of a box or an application (e.g. Reader, example)
- Description : A part of the description of a box (e.g. 3D, image)
- Category : The categories of the box (e.g. demo)
- Input/Output Type: The C++ type of an input or output (e.g. int, vtkImageData\*, std::string)
- Input/Output Nature : The nature of an input or output (e.g. file name, signal)

# 2.4 The Menu

At last, let's have a look at bbStudio menu. (See figure 12)

# Figure 12: The bbStudio menu

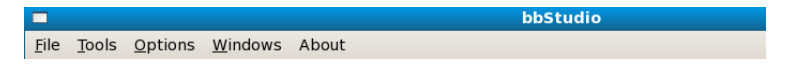

- File
  - Open the bbtk configuration file
  - Quit
- Tools
  - Create package : Provides a graphical interface to help package developpers to create a new empty package.
  - Create black box Provides a graphical interface to help package developpers to create a new empty black box, and add it to an already existing package.
  - Plug Package Incorporates a package into the list of known packages.
     Updates the html documentation.
  - Regenerate package doc : If a package has changed (e.g. new boxes) this updates the package html documentation.
  - Regenerate boxes list: Updates the boxes lists (alphabetical, by package, ...)
  - Regenerate all Regenerates all the packages documentations and the boxes lists (may be long...).
  - Show last graph Shows the last pipeline graph that was generated
- Options
  - Reset before running Before running a script, all the already created boxes are destroyed, all the already loaded packages are unloaded (this is the recommended option).
- Windows User may decide, for any reason of his own, to hide one or more panels:
  - Show 'Files' panel
  - Show 'Help' panel
  - Show 'Command' panel
  - Show 'Messages' panel
  - Start Package browser : starts the package browser (see 2.3.4).
- About
  - About : Info about bbStudio.

# 3 Writing black box scripts (bbs)

This section introduces how to write down black box scripts (bbs) to create and execute pipelines.

# 3.1 The commands

In **bbStudio**, try typing in the Command area (in what follows, the commands entered by the user will be preceded by a prompt >):

## > help

you get the list of the commands of the interpreter :

Available commands : author category config connect debug define delete description endefine endpackage exec graph help include index input kind load message new newgui output package print quit reset set unload

To get help on a particular command type help <command-name>, for example:

```
> help author
```

```
gives:
usage : author <string>
Adds the string <string> to the author information of the black box being defined
```

The help command has multiple usages. It is used to get help about almost anything in the interpreter! Type 'help help' to get help on the help command itself :

```
> help help
usage :
         (1) help
         (2) help <command name>
         (3) help packages [all]
         (4) help <package name> [all]
         (5) help <black box type>
         (6) help <black box name>
 Effect :
         (1) Lists all available commands;
         (2) Prints help on a particular command;
         (3) Lists the packages loaded and their black boxes.
             Add 'all' to list adaptors;
         (4) Prints short help on the black boxes of a package.
             Add 'all' to include adaptors;
         (5) Prints full help on a black box type;
         (6) Prints information on the inputs, outputs and connectionns
    of a black box instance.
```

# 3.2 Creating and executing black boxes

At start the interpreter does not know any black box. If you type 'help packages', which is the third form of the help command, you get :

```
> help packages
user
workspace
```

which means that the interpretor only knows one package (library of black boxes) called user and which contains a black box called workspace. The user package is an internal package of the interpreter, which stores user-defined black box types. At start, it already contains one box, called workspace. workspace is a special type of black box, called complex black box, whose purpose is to store other black boxes.

Any black box you create in **bbStudio** is stored in **workspace** (this will be explained in details in sections 3.5 and ??).

If you type 'help workspace', you get :

```
> help workspace
Complex Black Box <user::workspace>
User's workspace
By : bbtk
Category(s) : complex box;
* No inputs
* No outputs
* No boxes
```

In the text displayed, the user:: prepended to the name workspace means that the box workspace belongs to the user package. Then comes a description and three lines which tell that workspace does not have any input nor output nor boxes yet.

In order to let the interpreter know of some black boxes, you must load another package. The **std** package is the "standard" package, which contains basic useful black boxes.

To load it, type :

> include std

Then if you type :

> help packages

you get something like :

| S | t | d |
|---|---|---|
|   |   |   |

| ASCII                | : | ascii codes sequence to string - string to ascii |
|----------------------|---|--------------------------------------------------|
| Add                  | : | Adds its inputs                                  |
| ConcatStrings        | : | String concatenation                             |
| Configuration        | : | Gets configuration informations                  |
| Div                  | : | Divides its inputs                               |
| ExecBbiCommand       | : | Executes bbi commands                            |
| ExecSystemCommand    | : | Executes system (O.S.) commands                  |
| GetVectorCharElement | : | Gets the i-th element from the input vector (std |
|                      |   |                                                  |
| MagicBox             | : | Takes *any kind* of data and copies it to its ou |
| MakeFileName         | : | Makes a kosher file name                         |
| Mul                  | : | Multiplies its inputs                            |
| MultipleInputs       | : | This box has multiple Void inputs and one Void o |
| StringRelay          | : | Just copies the value of its input to its output |

```
StringSelect : Outputs the string set to the ith input Ini (InO...
user
```

workspace

Now the interpreter knows the package std and the black boxes it provides, such as the Add box, the ConcatStrings box, and so on. Remark that the content of std may vary from one version to another as new black boxes might be added to it. If you type :

#### > help Add

You'll get a text help, in the 'Message' part :

```
Black Box <std::Add>
  Adds its inputs
  By : laurent.guigues@creatis.insa-lyon.fr
  Categories : atomic box; math;
  * Inputs :
     'BoxExecute'
                       <bbtk::Void> [signal] : Any signal received by this input
                                                executes the box
                                     []
                                              : Sets the processing mode of the box
     'BoxProcessMode' <String>
                                                (Pipeline | Always | Reactive)
     'In1'
                       <Double>
                                    []
                                              : First number to add
                                              : Second number to add
     'In2'
                       <Double>
                                    ٢٦
  * Outputs :
     'BoxChange'
                       <bbtk::VoidS> [signal] : Signals modifications of the box
     'Out'
                       <Double>
                                    []
                                              : Result
```

After loading the package it belongs to, you can create an *instance* of an Add box by the command **new** :

#### > new Add a

The 'a' at the end is the *name* of the instance, which will be used to reference it later. It is important to distinguish a box *type* and an *instance* of a box type. The Add box of the package std is actually a *box type*, like int is a data type in C langage. The new command allows to create an instance of a box type, exactly like int i; in a C code declares a variable of type int whose name is i. Of course, like in C Language, you can declare multiple boxes of the same type in bbi.

After the creation of the box **a**, type :

```
> help workspace
```

you get :

```
Complex Black Box <user::workspace>
User's workspace
By : bbtk
Category(s) : complex box;
* No inputs
* No outputs
* Boxes :
    'a' <std::Add>
```

which means that bbi workspace now contains a black box named a, of type std::Add.

Type

Help Add

and have a look to the 'Help' Part (see figure : 13)

Figure 13: The html Help

| Add                                                                                                    |                             |                                                                    |  |  |
|----------------------------------------------------------------------------------------------------|-----------------------------|--------------------------------------------------------------------|--|--|
| Description: Adds its inputsAuthor(s): laurent.guigues@creatis.insa-lyon.frCategory(s): atomic box mathTo use it: include std |                             |                                                                    |  |  |
| Inputs                                                                                                    |                             |                                                                    |  |  |
| Inl                                                                                                    | <double></double>           | First number to add                                                |  |  |
| In2                                                                                                    | <double></double>           | Second number to add                                               |  |  |
| BoxExecute                                                                                                    | <bbtk::void></bbtk::void>   | Any signal received by this input<br>executes the box              |  |  |
| BoxProcessMode                                                                                                    | <std::string></std::string> | Sets the processing mode of the box (Pipeline   Always   Reactive) |  |  |
| Outputs                                                                                                    |                             |                                                                    |  |  |
| Out                                                                                                    | <double></double>           | Result                                                             |  |  |
| BoxChange                                                                                                    | <bbtk::void></bbtk::void>   | Signals modifications of the box                                   |  |  |

You can see a description (the one which was provided by the author of the box), the author(s) of the box (usually e-mail adress(es)) and the categories to which the box belongs. Finally comes the lists of inputs and outputs of the box. For each input or output, bbi provides its *name*, its *type* (between < and >, e.g. <Int>) and a description. Remark that the box Add is not a 'complex' black box but an 'atomic' box, hence its help does not include a pipeline graph.

You can see that Add boxes have two inputs, with name In1 and In2, and an output, with name Out.

You can set the input In1 of the Add box a to the value 1 by the command :

> set a.In1 1

Similarly, setting the input In2 of a to the value 2 is done with :

> set a.In2 2

And you print the output **Out** of the box **a** with :

# > print "result=\$a.Out\$" result=3

In the string passed to the **print** command, each substring enclosed between a couple of \$ is considered as the name of an output of a box. To process this special substrings, the interpretor :

- 1. Processes the box if needed (see below)
- 2. Converts the output of the box to a string if possible (see below)
- 3. Substitutes the result in the string to print
- 4. Postpones an implicit 'new line' character to the string

Box processing is needed if :

- either at least input has changed since last processing
- or the input 'BoxProcessMode' of the box is set to 'Always', which forces box reprocessing.

Note that all boxes have an input named 'BoxProcessMode'. Another way to process the box **a** is to issue the command :

> exec a

however this command does not display anything (except if the box itself displays something in its processing). It just processes the box if needed. This command is used to execute boxes that do not have any output, such as boxes that write something to a file or, display a graphical interface, and so on.

#### Summary

- The include command allows to load a package, and the complex black boxes that come with it..
- help gives help on :
  - Available commands if you just type help.
  - A particular command if you type help <command-name>.
  - All available packages and their boxes (without description) if you type help packages.
  - A particular package and its boxes (with brief description) if you type help <package-name>.
  - A particular black box type (with full description) if you type help <box-type-name>. In particular, help workspace displays information on the content of the 'workspace' black box, which stores the boxes created by the user (by new).
- new : creates an instance of a black box.
- set : sets the value of an input of a black box.
- Under any component of bbStudio, to reference the input called i of a black box called b you must type 'b.i'. The same syntax holds for outputs.
- print : prints a string, substituting each substring of the form \$b.o\$ by the value of the output o of the black box b. Note that an implicit trailing 'new line character' is added at the final string.
- exec : runs, if needed, the process of a box.

# 3.3 Connecting black boxes

The **Black Box Toolkit** allows to create and execute processing chains, also called *pipelines*, by connecting black boxes. This section explains how to do it with examples. Read section **??** to get more information on pipeline processing.

First start bbStudio and load the package std, typing :

#### > include std

in the 'Command' part.

Assume you want to compute 1+2+3. You can do it by chaining two Add boxes, as shown in figure 14.

The bbi instructions to create and execute this pipeline are :

Figure 14: A simple pipeline which adds 3 numbers

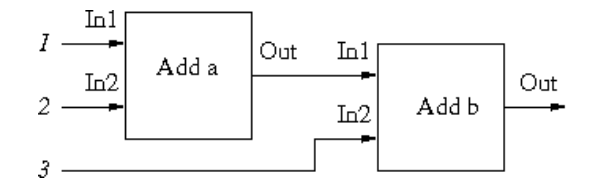

```
> new Add a
> new Add b
> connect a.Out b.In1
> set a.In1 1
> set a.In2 2
> set b.In2 3
> print $b.Out$
```

You will see the (very expected) result :

6

The first three commands build the pipeline, the next three set **a** and **b** black boxes inputs and the last one prints **b** black box output (the pipeline is executed before printing, because the interpretor 'knows' the box **b**, whose output is requested, is not up to date).

The command 'connect a.Out b.In1' "plugs" the output Out of the box a into the input In1 of the box b. Once the boxes are connected, the processing of the two boxes are chained : getting the output of b requires getting its inputs, hence getting the output of a which is connected to it. This pipeline mechanism can recurse into arbitrary long chains of boxes (see ?? for details).

Lets' consider an other, more image oriented, example :

```
> include vtk
> include wx
> include itk
>
 include wxvtk
> new FileSelector fileDialog
> new ImageReader
                   reader
> new Slider
                   slider
 new Viewer2D
>
                   viewer
> connect fileDialog.Out
                            reader.In
> connect reader.Out
                            viewer.In
```

```
> connect slider.Out viewer.Slice
> connect slider.BoxChange viewer.BoxExecute
```

```
> exec viewer
```

Some explainations : the include instructions load the necessary packages.

FileSelector will pop a File Selector, at run time, that will out the user chosen file name.

Slider will pop a Slider, at run time, that will out an integer, used later as a slice number.

ImageReader will read any itk readable file, whose name is passed as a std::string, and return a pointer on an itk image.

Viewer2D displays a plane, whose number is specified by an integer.

connect fileDialog.Out reader.In plugs the output of the File Selector (a std::string) to the input of the reader (a std::string, too).

connect reader.Out viewer.In plugs the output of the reader (an bbtk::any;bbitk::ImagePointer; which is a type defined by the itk package which can hold any itk image pointer) to the input of the Viewer (a vtkImageData \*)

connect slider.Out viewer.Slice plugs the output of the slider (an int) to an other output (named Slide) of the viewer.

connect slider.BoxChange viewer.BoxExecute says the viewer that it must re process itself any time the slider is modified.

exec viewer processes the viewer.

This would correspond to the graph in figure 15

Figure 15: (Very) simple Graph of a (very) simple pipeline

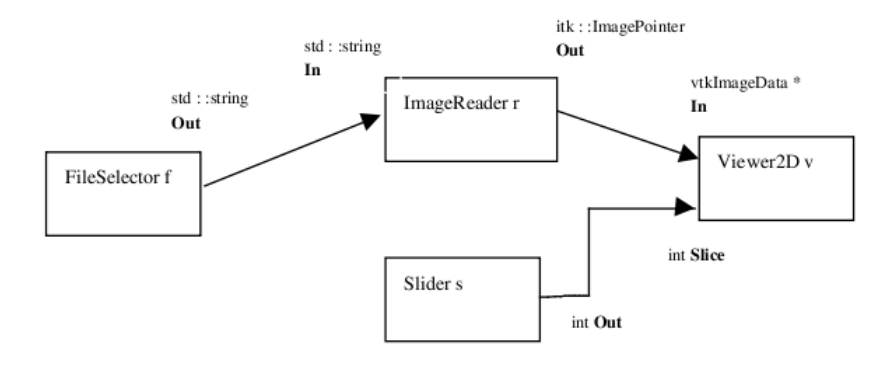

Of course, to be able to connect two boxes, the output and the input must be compatibles. You can always connect an output to an input of the *same* type, but you can do more, thanks to particular (hidden) black boxes called **adaptors**.

An adaptor is a black box which has at least one input, called In, and at least one ouput called Out and whose role is to convert a data of the type of In into a data of the type of Out (other inputs or outputs may serve to parameter the adaptor or retreive other useful information).

Under bbStudio, if you type :

```
> load std
> help std all
```

you get :

```
Package std v1.0.0 - laurent.guigues@creatis.insa-lyon.fr
Basic useful black boxes
Black boxes :
     . . .
                       [DA] : Converts a Bool (bool) into a string
  BoolToString
  CastBoolToChar
                       [DA]
                             : Static cast from Bool (bool) to Char (signed c...
                       [DA]
                            : Static cast from Bool (bool) to Double (double...
  CastBoolToDouble
     . . .
                       [DA]
                             : Static cast from Bool (bool) to UChar (unsigne...
  CastBoolToUChar
                            : Static cast from Bool (bool) to UInt (unsigned...
  CastBoolToUInt
                       [DA]
  CastUIntToBool
                       [DA]
                             : Static cast from UInt (unsigned int) to Bool (...
                             : Static cast from UInt (unsigned int) to Char (...
  CastUIntToChar
                       [DA]
                             : Static cast from UInt (unsigned int) to Double...
  CastUIntToDouble
                       [DA]
     . . .
```

```
. . .
```

[DA] stands for *default adaptor*.

Once you have loaded the package std, you can plug an output of type char into an input of type double. When the interpreter encounters the connect command, it looks for an adequate *adaptor* in the loaded packages. In our case, as the package std provides the CastUCharToDouble adaptor, the interpreter automatically creates an instance of this adaptor and place it *between* the output and the input you want to connect (however this adaptor is hidden to you, it is embedded into the created connection and does not appear as an existing black box). When the pipeline is processed the adaptor converts the output data into the required input type, in a totally transparent way. In our example, the CastUCharToDouble adaptor would simply cast the value of the char into a double, however arbitrarily complex type conversion may be done.

WARNING : these adaptors are C++ static cast, i.e., there is, right now, no 'intelligent' conversion (only truncation) e.g. think to CastDoubleToUChar!

Note that the set and print commands of interpreter work with adaptors from string to the type of the input to set or from the type of the output to print to string. Hence in order to set or print values the adequate adaptors must be available in the packages currently loaded.

# Summary

- The connect command allows to connect two black boxes
- You can connect two black boxes if (and only if) :
  - The output and the input are of the same type, or
  - There is an adaptor black box in the packages loaded which converts data of the output type into data of the input type
- help <package name> does not display the adaptors of the package. To see them use : help <package name> all. including adaptors

## 3.4 Creating complex black boxes

Remember the pipeline of figure 14, which computed the sum of three doubles. You can consider it as a whole and define a new black box type, which will be a *complex black box*, having three inputs and one output, as shown in figure 16.

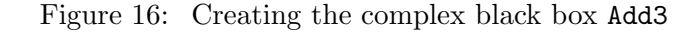

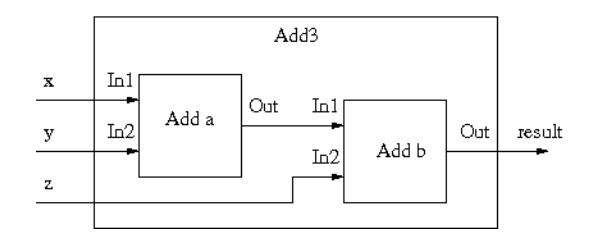

The bbi commands to define this complex black box are the following :

```
> load std
>
> define Add3
>
> new Add a
> new Add b
> connect a.Out b.In1
>
> author "myself"
> description "adds 3 doubles"
```

```
> input x a.In1 "first double to add"
> input y a.In2 "second double to add"
> input z b.In2 "third double to add"
> output result b.Out "output"
> 
> endefine
```

Explainations :

As we will use Add boxes, we need to load the package std, which is done in first line.

The command define then starts the definition of the complex box type, which will be called Add3.

The next three lines define the pipeline, exactly in the same way than outside a complex box definition.

The commands author, description, input and output are commands specific to complex boxes definition :

author and description are used for the documentation of the new box. You can provide multiple author or description commands, the arguments of the commands will be concatenated to produce the final author and description strings.

input and output are used to define the inputs and outputs of the new complex box. Their syntax is the same : for each new input/output you need to say to which internal input/output it corresponds and to provide a help string documenting the input/output. In our example, we define that the box Add3 has three inputs : x, y and z. The input x corresponds to the input In1 of the internal box a. In the same way, the external input y corresponds to the internal input a.In2, and the external input In3 to b.In2. The only output of the new box is called result and corresponds to b.Out. The figure 16 illustrates the external to internal input/output correspondence.

Finally, the endefine command ends the definition of the new box type.

After this definition, if you ask for help on packages, you get :

```
> help packages
std
   Add
   ...
user
   Add3
   workspace
```

The user package now contains a new black box type, called Add3. If you ask for help on this type of box, you get :

> help Add3
Complex Black Box <user::Add3>
adds 3 doubles

```
By : myself
* Inputs :
    'x'    <double> : first double to add
    'y'    <double> : second double to add
    'z'         <double> : third double to add
    'z'         <double> : third double to add
* Outputs :
    'result' <double> : output
* Boxes :
    'a' <std::Add>
    'b' <std::Add>
```

and you can use it like any other box, for example type :

```
> new Add3 a
> set a.x 1
> set a.y 2
> set a.z 3
> print $a.result$
6
```

As a side note, we can say that, for consistency reasons, it would have been better to name In1, In2 and In3 the inputs of the black box Add3, since all the 'natural entry' of a box is named In, or Inx if there are more than one 'natural entry'.

# Summary

- The define/endefine commands allows to define complex black box types, i.e. types of black boxes made up of other black boxes. Inside a define/endefine block :
  - The **author** and **description** commands allow to document the new type of box
  - The input and output commands allow to define the inputs and outputs of the new type of box, that is to which inputs and outputs of internal boxes they correspond.

## 3.5 Writing scripts files

Once you have defined a new type of complex box, you may like to reuse it. To do this, you can simply write the **bbs** commands defining the new box into a text file and afterwards include that file in **bbi**. Doing this, you start writing **bbs** scripts. The conventional (and mandatory) extension for such scripts is **bbs** (black box script). For consistency reasons, you are requested to prepend **bb** to the name.

For example, the Add3 complex box we previously worked on can be defined in the bbAdd3.bbs file :

#### File bbAdd3.bbs

```
# Defines the Add3 black box which adds 3 doubles
load std
define Add3
  # I am the author
 author "myself"
 description "adds 3 doubles"
 # Pipeline creation
 new Add a
 new Add b
  connect a.Out b.In1
 # Inputs definition
  input x a.In1 "first double to add
  input y a.In2 "second double to add
  input z b.In2 "third double to add"
  # Output definition
 output result b.Out "output"
endefine
```

End of file

Lines starting with a **#** character or a // character are ignored, they are considered as comments by the interpreter. To use this file in **bbStudio**, click on the **include** button, and browse your filestore to find the file.

```
> include bbAdd3.bbs
> help Add3
Complex Black Box <user::Add3>
adds 3 doubles
By : myself
* Inputs :
    'x'
             <double> : first double to add
    'y'
             <double> : second double to add
    'z'
             <double> : third double to add
 * Outputs :
    'result' <double> : output
 * Boxes :
    'a' <std::Add>
    'b' <std::Add>
>
and so on ...
```

If the file has the bbs extension, you can ommit it and just type :

> include Add3

#### 3.6 Creating complex black boxes that use complex black boxes

Of course, you can include script files in other script files, like in the following example :

# File bbAdd4.bbs

```
# Defines the Add4 black box which adds 4 doubles
include Add3
define Add4
  author "myself"
  description "adds 4 doubles"
  new Add3 a
  new Add b
  connect a.Out b.In1
  input In1 a.In1 "first double to add
  input In2 a.In2 "second double to add
  input In3 a.In3 "third double to add"
  input In4 b.In2 "fourth double to add"
  output Out b.Out "output"
endefine
```

End of file

The inner boxes have they own entries (In1, In2, In3 for box a, In1, In2 for box b)

Only the inputs In1, In2, In3 of box a and the input In2 of box b is of interest for the end user, but he dosn't want to have to care neither about the inner boxes name, nor about the names of their Inputs.

The writer of the complex box has the ability to give these inputs a meaningfull name !

input In3 a.In3 "third double to add"
input In4 b.In2 "fourth double to add"

# 3.7 Naming Conventions

• File names : For consistency reasons, you are requested to prepend bb, and postpone an extention .bbs, to the names of the files that hold a complex black box definition.

For example, the Add3 complex box we previously worked on can be defined in the bbAdd3.bbs file. • Search Paths : For consistency reasons, the names of dynamic libraries holding the packages start by bb. For instance, the package wx will be in the library bbwx.dll (Windows) or libbbwx.so (Linux).

#### Summary

- The include command tells the interpreter to include a script file.
- Lines starting with a # or with a // are considered as comments by the interpreter.
- Lines between a line starting with a /\* an a line ending with a \*/ are considered as comments by the interpreter.

# 3.8 Creating command line applications

Now that you know how to create complex black boxes (with define/endefine), think back to the workspace object. Remember that it is also a complex black box. Actually, when you type interpreter commands outside a define/endefine block, you progressively define the workspace complex black box. You can think of it like if at start the interpreter was issuing a command 'define workspace' and then letting you define the interior of the box workspace.

Remember that the command inputs allows to define an input of a complex box. Now, if you use the command input outside a define/endefine block then it defines an input of the workspace box, that is an input of the *main program*. This input will then be connected to the parameters that the user passes to the command line.

For example, consider the script :

# File add.bbs

load std
new Add a
input x a.In1 "first number to add"
input y a.In2 "second number to add"
print "x+y=\$a.Out\$"

End of file

The third and fourth lines define two inputs x and y. When you execute this script, you can pass these two arguments on the command line, like this :

> bbi add x=1 y=1 x+y=2 You can also invoke bbi the option -h, which gives help on the workspace box :

```
> bbi add -h
User's workspace
By : bbi (internal)
* Inputs :
    'x' <double> : first number to add
    'y' <double> : second number to add
```

To get a better help, use the description and author commands :

File add.bbs

```
description "Adds two numbers"
author "foo@bar.com"
load std
new Add a
input x a.In1 "first number to add"
input y a.In2 "second number to add"
print "x+y=$a.Out$"
```

End of file

Now if you ask for help on the add script, you get :

```
> bbi add -h
Adds two numbers
By : foo@bar.com
* Inputs :
    'x' <double> : first number to add
    'y' <double> : second number to add
```

Rather than getting the inputs of a script from the command line, you can ask bbi to prompt the user for the values, using the -t commutator :

```
> bbi add -t
x=[the program waits for user answer]2
y=[the program waits for user answer]5
x+y=7
```

You can also use the -g commutator. bbi then prompts the user in graphical mode, displaying a dialog box for each input, like in fig. 17.

Note that for both -t and -g options, the input from the user is a string and bbi converts it to the right input type using an adaptor, hence the right adaptors must be loaded.

#### Figure 17: Input dialog box

| ▼ x ?                        | ×                |
|------------------------------|------------------|
| Enter the value of 'x' (firs | t number to add) |
|                              |                  |
|                              |                  |
|                              | Cancel<br>↓ OK   |
|                              |                  |

# Summary

- The input, description and author commands, when they are used outside a define/endefine block allow to define the inputs, description and author of the main program.
- Inputs of the main program can be passed on the command line using the syntax <input-name>=<value>. No white space is allowed, if the value or the input name contains white spaces, enclose them between double quotes, e.g. "parameter with white spaces = gnu's not unix".
- The -h option of bbi prints help on the main program.
- The -t option of bbi orders the program to prompt for its inputs in text mode.
- The -g option of bbi orders the program to prompt for its inputs in graphical mode.

# 3.9 Using graphical interface boxes (widget boxes)

Basic graphical interface components are provided in the package wx, such as buttons, sliders, file open/save dialogs, etc.

As first example, type the following commands in bbi :

```
> load wx
> new InputText t
> print $t.Out$\n
```

When you type **enter** after the last line, a window pops up in which you can entrer a text. When you close the window, the text you entered is printed by the **print** command.

Type help wx, you get something like :

```
Package wx v1.0.0- info-dev@creatis.insa-lyon.fr
Basic graphical interface elements (sliders, buttons ...) based on wxWidgets
Black boxes :
                        : Colour Selector dialog (bbfication of wxColourSele...
  ColourSelector
  ColourSelectorButton
                        : A button which displays a colour picker dialog whe...
                        : Button which executes bbi commands
  CommandButton
 DirectorySelector
                        : Pops up a directory selection dialog (wxDirDialog)
 FileSelector
                        : Pops up a file selection dialog for reading or sav...
  InputText
                        : A zone in which the user can enter a text (wxTextC...
                        : LayoutLine widget (wxBoxSizer)
 LayoutLine
 LayoutSplit
                        : Widget which splits a window in two fixed size par...
                        : LayoutTab widget (wxNotebook)
 LayoutTab
                        : Text zone to be inserted into a window (wxStaticTe...
  OutputText
 RadioButton
                        : RadioButton group widget 0-9 entries
  Slider
                        : Slider widget (wxSlider)
```

You can reproduce the same experiment as above using a Slider or a FileDialog rather than a InputText..

There is a special kind of widget, called 'Layout', designed to contain other widgets in order to build larger dialog boxes.

For example, the LayoutSplit widget is a container which "splits" a window into two parts, either horizontally or vertically, each part including another widget. The initial size of the two parts can be fixed by the input 'Proportion' and be adjusted by the user thanks to a "handle".

The example exampleLayoutSplit demonstrates its use. Run it : it displays a window with two sliders. Move the sliders and close the window. Now look at the source file to see how this is done :

# File scripts/test/testSplit.bbs

```
load wx
```

```
new Slider s1
new Slider s2
new LayoutSplit s
connect s1.Widget s.Widget1
connect s2.Widget s.Widget2
exec s
```

End of file

First, the two sliders s1 and s2 are created. A LayoutSplit box s is also created. The connect commands then "includes" the sliders in the split widget. The input Widget is common to all widget boxes : every widget can be inserted into another widget. The outputs Widget1,Widget2 are specific of *layout* widgets (in bbi type help Slider : you will see the output Widget; type help LayoutSplit : you will see the inputs Widget1 and Widget2 and the output Widget). When you connect the Widget output of a box to the Widgeti input of a layout widget, you order to include the widget in the layout. Of course, the order of connection is important. In our case, the slider s1 is included first, then the slider s2 : s1 will be placed on top of s2 (the LayoutSplit box is implemented that way, but this is arbitrary choice).

Right now, there are only three layout widgets in the  $\mathtt{wx}$  package :

- the LayoutSplit widget we just described
- the LayoutLine widget can have multiple children (Widget1, Widget2,...Widget9 inputs) and divides its window into as much parts as children, each part of equal size. The orientation of the LayoutSplit or of the LayoutLine can be changed by the input Orientation. With only those two layout widgets you can already create complex dialog boxes (of course layouts can be nested, which leads to tree-like structures of widgets). See the script exampleComplexLayoutSplit\_In\_LayoutSplit for an example.
- The LayoutTab widget arranges its children in different pages or 'tabs' (wxNotebookbased). The label of each page is the name of the widget it contains.

#### 3.10 Deeper in the boxes

#### 3.10.1 Default and mandatory inputs and outputs

- Any **atomic** black box has two default Inputs, which are created by the system :
  - BoxExecute : Any signal received by this input executes the box
  - **BoxProcessMode** : Sets the processing mode of the box :
    - \* **Pipeline** :The box executes itself only when an input was changed (normal pipeline processing).
    - \* **Reactive** : Re-processes immediately when any input changes. To be more selective, better use 'connect A.BoxChange B.BoxExecute'.
    - \* **Always** :Usefull for 'sources', that must be processed, even when no input changed (e.g. : FileSelector, ColorSelector) This one is not end user intended (for Package developer only)
- And one default output :
  - BoxChange : Signals any modification of the box. This output may be connected if necessary to the BoxExecute input of an other box : each time the boxes changes (e.g. a Slider is moved) the box it is connected to will be forced to update.

If you create complex boxes, it is a good idea to define those inputs and outputs to be able to force the execution of your complex box or be aware of its changes...

- Any **widget** box has five Inputs, that will be dealt with only if the box is not connected to the *Widgeti* of any *Layout* box :
  - WinHeight : Height of the window
  - Win Width : Width of the window
  - WinTitle : Title of the window
  - WinClose : Any received signal closes the window
  - WinHide : Any received signal hides the window
  - WinDialog : When set to 'true', creates a dialog window, that blocks the pipeline until it is closed (modal)

If you define a complex widget box, it is a good idea to define these inputs to be able to customize your window settings.

- Any widget box has one mandatory Output :
  - Widget: that is the wxWindow itself. If it's not connected to the Widgeti of any Layout box, then the box will create its own window (frame or dialog) on execution. If it's connected to the Widgeti of a Layout box, it will be embedded in its parent window.

If you define a complex widget box, it is a good idea to use this standard name for your window output

- Any **Layout** box (i.e. *LayoutLine*, *LayoutSplit* or *LayoutTab*) has one or more mandatory Inputs :
  - Widgeti: e.g. a LayoutSplit box (Widget which splits a window in two resizeable parts) has two Input parameters Widget1 and Widget2, used to embed the child windows.
    - e.g. a *LayoutLine* divides the window in up to 9 (depending on the number of inputs *Widgeti*) fixed size parts.

If you define a complex layout box, it is a good idea to use these standard names for your sub-windows inputs.

# 4 Using third party Package

## 4.1 Plugging in a Package

bbStudio makes it easy for you : in the menu Tools just click on the option Plug Package. You will be asked to 'Select package directory'. Browse untill you find the install or the build directory, depending whether you installed the package or not.

bbStudio will update the configuration file, generate the 'Package documentation', and update the 'Boxes Lists'.

You will be able to use the new package just as you did for any other bbtk canonical Package.

#### 4.2 Hard incorporating of a Package

If the Package you want to use is supplied in a non standard way (e.g. : you where given one ore more dynamic libraries (.dll or .so), and/or one or more directories containing bbtk scripts (.bbs) you can edit your bbtk configuration and add the appropriate paths, see 7.1.

# 4.3 Updating the documentation

You may add your own boxes (simple boxes, if you are aware enough in C++ language, or complex boxes if you are aware enough in bbtk scripting).

To update the html help of this package, use the option Regenerate package doc in the menu Tools of bbStudio. You'll be prompted for the Package name. Avoid using the -a option (Regenerate all), since it's time consumming.

To update html boxes lists with the new boxes, use the option Regenerate Boxes Lists in the menu Tools of bbStudio.

#### 4.4 Using the package

The only thing you have to do is to include or load the package, within a script, or from the Command part, and enjoy the black boxes it contains.

# 5 Using black boxes in C++ programs

A very useful feature is that you may use any widget black box within a C++ program without worrying about writing a wxWidgets main application.

Let's look a the following bbs script :

```
# Load the packages
load std
load wx
# Create the Objects
new Slider
               slider
new OutputText text
new LayoutLine layout
# Graphical pipeline
connect slider.Widget
                         layout.Widget1
connect text.Widget
                         layout.Widget2
# Execution pipeline
connect slider.BoxChange text.BoxExecute
connect slider.Out
                         text.In
# Go!
exec layout
```

User wants to create a slider and an output text, within a LayoutLine, and display the slider value in the output text. Think about the (little!) nightmare to code the same, in 'raw C++', using wxWidgets.

The following C++ code does the same :

```
#include <bbtkFactory.h>
#include <bbtkFactory.h>
#include <bbwxSlider.h>
#include <bbwxOutputText.h>
#include <bbwxLayoutLine.h>
int main(int argv, char* argc[])
{
    try
        {
            // we need to intanciate a bbtk::Factory to be aware of the adaptors
            bbtk::Factory::Pointer factory = bbtk::Factory::New();
```

```
// Load the packages
   // -----
   factory->LoadPackage("std");
   factory->LoadPackage("wx");
   // Create the Objects
   // -----
                            slider = bbwx::Slider::New("slider");
   bbwx::Slider::Pointer
                                     = bbwx::OutputText::New("text");
   bbwx::OutputText::Pointer text
   bbwx::LayoutLine::Pointer layout
                                     = bbwx::LayoutLine::New("layout");
   // Graphical pipeline
   bbtk::Connection::Pointer c1
                                     = bbtk::Connection::New(slider,"Widget",
      layout,"Widget1");
   bbtk::Connection::Pointer c2
                                     = bbtk::Connection::New(text, "Widget",
      layout,"Widget2");
   // Execution pipeline
   // ------
   // We have to pass the 'factory', in order to call automatically an adaptor,
   // if necessary.
   bbtk::Connection::Pointer s2t = bbtk::Connection::New(slider,"Out",
      text,"In",
      factory);
   bbtk::Connection::Pointer c3 = bbtk::Connection::New(slider, "BoxChange",
                                                            text,"BoxExecute");
   layout->bbSetInputWinDialog(true);
   // Go!
   // ----
   layout->bbExecute();
 }
catch (bbtk::Exception e)
 {
   bbtk::MessageManager::SetMessageLevel("Error",1);
   e.Print();
 }
```

In this code, we use the headers of the \texttt{bbwx} \CPP library,

}

which define the black boxes of the wx package.

to be continued ...

# 6 bbs language reference

# 6.1 Pipeline creation and execution related commands

| Command | Parameters                                            | Effect                                  |
|---------|-------------------------------------------------------|-----------------------------------------|
| new     | <box-type> <box-name></box-name></box-type>           | Creates a box of type box-type and      |
|         |                                                       | name box-name.                          |
|         |                                                       | Automatically creates a graphical user  |
|         | <box-name> <gui-box-name></gui-box-name></box-name>   | interface with name gui-box-name for    |
| newgur  |                                                       | the black box box-name and connects it  |
|         |                                                       | to the box inputs                       |
| delete  | <box-name></box-name>                                 | Destroys the box named box-name         |
|         | <box1.output> <box2.input></box2.input></box1.output> | Connects the output output of the box   |
| connect |                                                       | named box1 to the input input of the    |
|         |                                                       | box named box2                          |
| set     | <box.input> <value></value></box.input>               | Sets the input input of the box named   |
|         |                                                       | box to the value value. An adaptor      |
|         |                                                       | must exist in the packages loaded which |
|         |                                                       | converts a std::string to the type of   |
|         |                                                       | the input input.                        |
| exec    | <box-name></box-name>                                 | Executes the box named box-name.        |
|         |                                                       | If needed the boxes connected to its    |
|         |                                                       | inputs are also processed recursively   |
|         |                                                       | (pipeline processing).                  |
|         |                                                       | Allows to block execution commands      |
| freeze  | while keeping definition commands ac-                 |                                         |
|         |                                                       | tive (this one is not for end user)     |
|         |                                                       | Turns back to 'normal' mode (this one   |
|         | unireeze                                              | is not for end user).                   |

Table 1: bbs pipeline creation and execution related commands.

# 6.2 Package related commands

| Command    | Parameters                    | Effect                                    |  |
|------------|-------------------------------|-------------------------------------------|--|
|            |                               | Loads the package package-name and        |  |
| include    | <package-name></package-name> | includes all its complex box definition   |  |
|            |                               | scripts.                                  |  |
|            |                               | Loads the atomic black boxes of pack-     |  |
|            |                               | age package-name. Loads the dynamic       |  |
|            |                               | library but not the complex boxes de-     |  |
| load       | <package-name></package-name> | fined in the scripts shipped with the     |  |
|            |                               | package. Use it only if you know that     |  |
|            |                               | you won't work with its complex black     |  |
|            |                               | boxes                                     |  |
| unload     | <package-name></package-name> | Unloads the package package-name.         |  |
|            |                               | The package must have been previously     |  |
|            |                               | loaded. No box of a type defined in this  |  |
|            |                               | package must still exist.                 |  |
|            |                               | Deletes all boxes and unloads all pack-   |  |
| reset      | -                             | ages so that the interpreter gets back to |  |
|            |                               | its initial state                         |  |
|            |                               | All complex black boxes definitions un-   |  |
| package    | <package-name></package-name> | til the next endpackage will be stored    |  |
|            |                               | into the package package-name             |  |
| endpackage | -                             | Closes a package command                  |  |

Table 2: bbs package related commands.

# 6.3 Interpreter related commands

|         | Table 3: bbs intepreter related commands. |                                                |  |
|---------|-------------------------------------------|------------------------------------------------|--|
| Command | Parameters                                | Effect                                         |  |
| help    | -                                         | Prints help on available commands              |  |
|         | (command-name)                            | Prints help on the command                     |  |
|         |                                           | command-name                                   |  |
|         | no alto mo a                              | Prints help on available packages and          |  |
|         | packages                                  | their box types (without description)          |  |
|         |                                           | Prints help on the package                     |  |
|         | (nackago-namo)                            | package-name and its boxes (with               |  |
|         | (package name)                            | brief description). The package must           |  |
|         |                                           | have been previously loaded                    |  |
|         |                                           | Prints help (with full description) on         |  |
|         | <pre><box-type></box-type></pre>          | the type of box box-type. The box              |  |
|         | voor type>                                | type must belong to a package which            |  |
|         |                                           | has been previously loaded                     |  |
| maggaga | _                                         | Prints information on available kinds of       |  |
| message | _                                         | messages and their current level               |  |
|         |                                           | Sets the level of verbosity of the inter-      |  |
|         | <kind> <level></level></kind>             | preter for the kind of messages kind to        |  |
|         |                                           | level.                                         |  |
|         | <file-name></file-name>                   | Includes and executes the content of the       |  |
| include |                                           | file named file-name exactly like if you       |  |
| incide  |                                           | were typing its content at the place were      |  |
|         |                                           | the include command is.                        |  |
|         |                                           | Prints the string after substituting each      |  |
|         |                                           | token of the form <b>\$box.output\$</b> by the |  |
|         |                                           | adaptation to string of the value of the       |  |
| print   | <string></string>                         | output output of the box named box.            |  |
|         |                                           | An adaptor must exist in the packages          |  |
|         |                                           | loaded which converts the type of the          |  |
|         |                                           | output output to a std::string.                |  |
| graph   |                                           | Generates the html doc including the           |  |
| 0 1     |                                           | pipeline graph for a given complex box         |  |
| index   |                                           | Generates the html index of currently          |  |
|         |                                           | loaded boxes types                             |  |
| config  | -                                         | Displays the configuration parameters          |  |
| debug   | <debug-directive></debug-directive>       | [expr—-C—-D] Prints debug info on              |  |
|         |                                           | living bbtk objects containing the string      |  |
|         |                                           | expr (default expr="). $-C$ checks the         |  |
|         |                                           | tactory integrityD turns on objects            |  |
|         |                                           | debug into after main ends                     |  |
| quit    | -                                         | Exits the interpreter                          |  |

| Command     | Parameters                                            | Effect                                             |
|-------------|-------------------------------------------------------|----------------------------------------------------|
| Command     | 1 arameters                                           |                                                    |
|             |                                                       | Starts the definition of a complex                 |
|             |                                                       | black box of type box-type. If                     |
|             |                                                       | <package-name> is provided then in-</package-name> |
| define      | <box-type> [<package-name>]</package-name></box-type> | cludes the box in the given package                |
|             |                                                       | (otherwise it is defined in the cur-               |
|             |                                                       | rent package, i.e. <b>user</b> if outside a        |
|             |                                                       | package/endpackage block).                         |
|             |                                                       | Ends the definition of a complex black             |
| endefine    | -                                                     | box type                                           |
|             |                                                       | Concatenate the string to the author               |
| author      | <string></string>                                     | string of the current complex black box            |
|             |                                                       | Concestonate the string to the descrip             |
| description | <string></string>                                     | tion of the current complex black hor              |
|             |                                                       | Specifies the extension of the sur                 |
|             |                                                       | specifies the categories of the cur-               |
| category    | <string></string>                                     | rent complex black box. The categories             |
|             | -                                                     | must be separated by semicolons, e.g.              |
|             |                                                       | "widget;image"                                     |
|             |                                                       | Specifies the kind of the cur-                     |
|             | <box kind=""></box>                                   | rent complex black box ( ADAP-                     |
| kind        |                                                       | TOR, DEFAULT_ADAPTOR,                              |
|             |                                                       | WIDGET_ADAPTOR, DE-                                |
|             |                                                       | FAULT_WIDGET_ADAPTOR )                             |
|             |                                                       | Defines a new input for the current                |
|             |                                                       | complex black box, named name. It is               |
|             |                                                       | defined as corresponding to the input              |
|             |                                                       | input of the box box.                              |
| input       | <name> <box.input> <help></help></box.input></name>   | <help> is the help string for the new</help>       |
|             |                                                       | input. The box box must already have               |
|             |                                                       | been created in the complex box and of             |
|             |                                                       | course have an input named input.                  |
|             |                                                       | Defines a new output for the current               |
|             | <name> <box.output> <help></help></box.output></name> | complex black box named name. It is                |
| output      |                                                       | defined as corresponding to the output             |
|             |                                                       | output of the box box <help> is the</help>         |
|             |                                                       | help string for the new output. The her            |
|             |                                                       | how must already have been greated in              |
|             |                                                       | the complex how and of course have an              |
|             |                                                       | the complex box and of course have an              |
|             |                                                       | output named output.                               |

# 6.4 Complex black box definition related commands

Table 4: bbs complex black box definition related commands.

Note : if outside a **define/endefine** block then the current complex black box is 'user::workspace', that is the main program equivalent (this is how applications are documented). This remark holds for all complex black box related commands.

# 7 Install and run time issues

#### 7.1 bbtk configuration file

At start, bbtk applications (bbStudio, bbi) try to open an xml configuration file named bbtk\_config.xml. The search order is

- 1. The current directory
- 2. The subdir .bbtk of the user's home directory.
  - On Unix, the home directory is the one stored by the environnement variable HOME, typically /home/username.
  - On Windows, the home directory is the user's profile directory stored by the environnement variable USERPROFILE, typically C:\ Documents and Settings\ username.
- 3. If none of these two paths contains the file then it creates a new one in the .bbtk directory.

Information on bbtk configuration is obtained in bbStudio by clicking on the Config button of the Command part toolbar.

If you did not installed other packages than the ones provided by **bbtk** , you get something like :

```
=============
```

```
Configuration
```

```
=============
                   : [/home/guigues/.bbtk/bbtk_config.xml]
bbtk_config.xml
Documentation Path : [/usr/local/bin/../share/bbtk/doc]
                   : [/usr/local/bin/../share/bbtk/data]
Data Path
Temp Directory
                   : []
                   : [/]
File Separator
BBS Paths
--- [.]
--- [/usr/local/bin/../share/bbtk/bbs]
PACKAGE Paths :
--- [.]
--- [/usr/local/bin/../lib]
```

The first line let you know which configuration file is currently used. You can open this file using bbStudio menu Files>Open bbtk Config file. You will get something like :

```
<?xml version=\"1.0\" encoding=\"iso-8859-1\"?> <config>
```

```
<bbs_path> </bbs_path>
<package_path> </package_path>
</config>
```

The xml tags bbs\_path and package\_path allow to set additionnal directories in which to search for bbs files and packages dynamic libraries.

For example, if you add the line :

<bbs\_path> /home/guigues/bbs </bbs\_path>

Then the interpreter will search for bbs in the folder /home/guigues/bbs, which allows a command like 'include bbMyBox.bbs' to work if the folder /home/guigues/bbs contains the file bbMyBox.bbs.

The same, the xml tag <package\_path> let you set additional path in which to find a package dynamic library, hence allowing to load additionnal packages with the 'load' command.

All bbs and package paths are summarized in the information output when pressing 'Config' in bbStudio . You can see that two bbs paths are always set :

- The current directory (.)
- The bbs folder of bbtk

Also, two package paths are always set :

- The current directory (.)
- The libraries folder of bbtk

Additional paths set in your bbtk\_config.xml are added after those standard paths. Note that the order displayed is the one in which the folders are searched when include or load commands are issued.

## 7.2 Misc

• bbStudio is written using the Advanced User Interface library of wxWidgets. If, after some hazardous floating/docking operations onto the frame, you feel very unhappy with the result, just remove from the hidden directory .bbtk the file named bbStudio.aui.